確認方法について(例: Microsoft Edge の場合)

① アドレスバーの鍵マークをクリックし、「接続がセキュリティで保護されています」をクリックします。

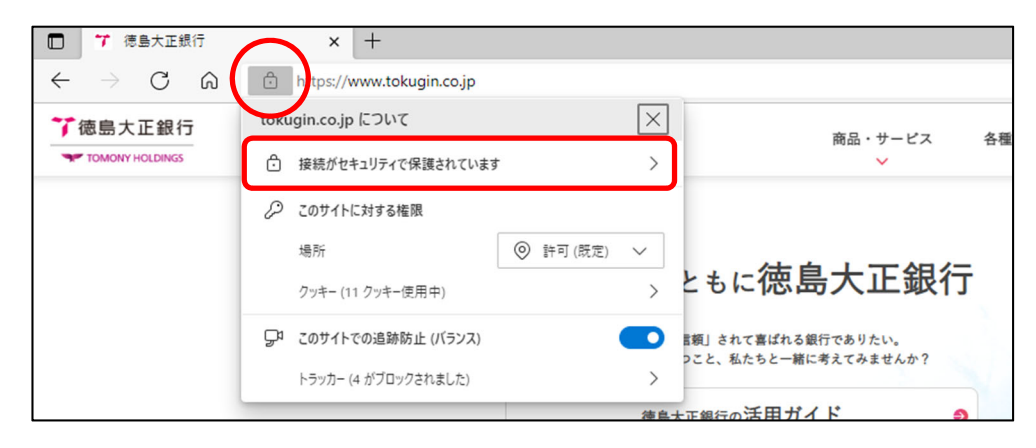

② 「証明書」アイコンをクリックします。

| 🗖 🎁 徳島大正銀行                                      | × +                                                                                                    |
|-------------------------------------------------|----------------------------------------------------------------------------------------------------|
| $\leftrightarrow$ $\supset$ C $\textcircled{a}$ | ttps://www.tokugin.co.jp                                                                                                    |
| 7 徳島大正銀行                                        | く 接続がセキュリティで保護されています 日本 シーマン・チェーマン・チェーマン・チャーマン・チェーマン・チェーマン・チェーマン・チェーマン・チェーマン・チェーマン・チェーマン・チェーマン・チェーマン・チェーマン・チェーマン・チェーマン・チェーマン・チェーマン・チェーマン・チェーマン・チェーマン・チェーマン・チェーマン・チェーマン・チェー |
| TOMONY HOLDINGS                                 | このサイトには、信頼できる機関によってTHE TOKUSHIMA TALE<br>BANK,LTD, [JP] に発行された有効な証明書があります。                                                                                                    |
|                                                 | これは、情報(パスワードやクレジットカードなど)がこのサイトに安全に送信さ<br>れていることを意味し、傍受されないことを意味します。                                                                                                    |
|                                                 | 世紀 ともに徳島大正銀行                                                                                                    |
|                                                 | 言類」されて喜ばれる銀行でありたい。<br>つこと、私たちと一緒に考えてみませんか?                                                                                                    |
|                                                 | 徳島大正銀行の活用ガイド 😏                                                                                                    |

③ 「証明書」を確認します。

| 💼 証明書                                                                                                    | ×                       |
|----------------------------------------------------------------------------------------------------|-------------------------|
| 全般 詳細 証明のパス                                                                                                |                         |
|                                                                                                    |                         |
| この証明書の目的:<br>・リモート コンピューターに ID を証明する<br>・リモート コンピューターの ID を保証する<br>・2.16.840.1.114412.2.1<br>・2.23.140.1.1 | 証明書を発行した認証局(CA)が表示されます。 |
| *詳細は、証明機関のステートメントを参照してくださし<br>                                                                             |                         |
| 発行者: DigiCert SHA2 Extended                                                                                | Validation Server CA    |
| 有効期間 2021/09/01 70 2022/10/03                                                                              |                         |
|                                                                                                    | 発行者のステートメント( <u>S</u> ) |
|                                                                                                    | ОК                      |